# CD(レントゲン画像)の起動方法

### ①黄色矢印の「DVD RW ドライブ AOC\_MINI」をクリック

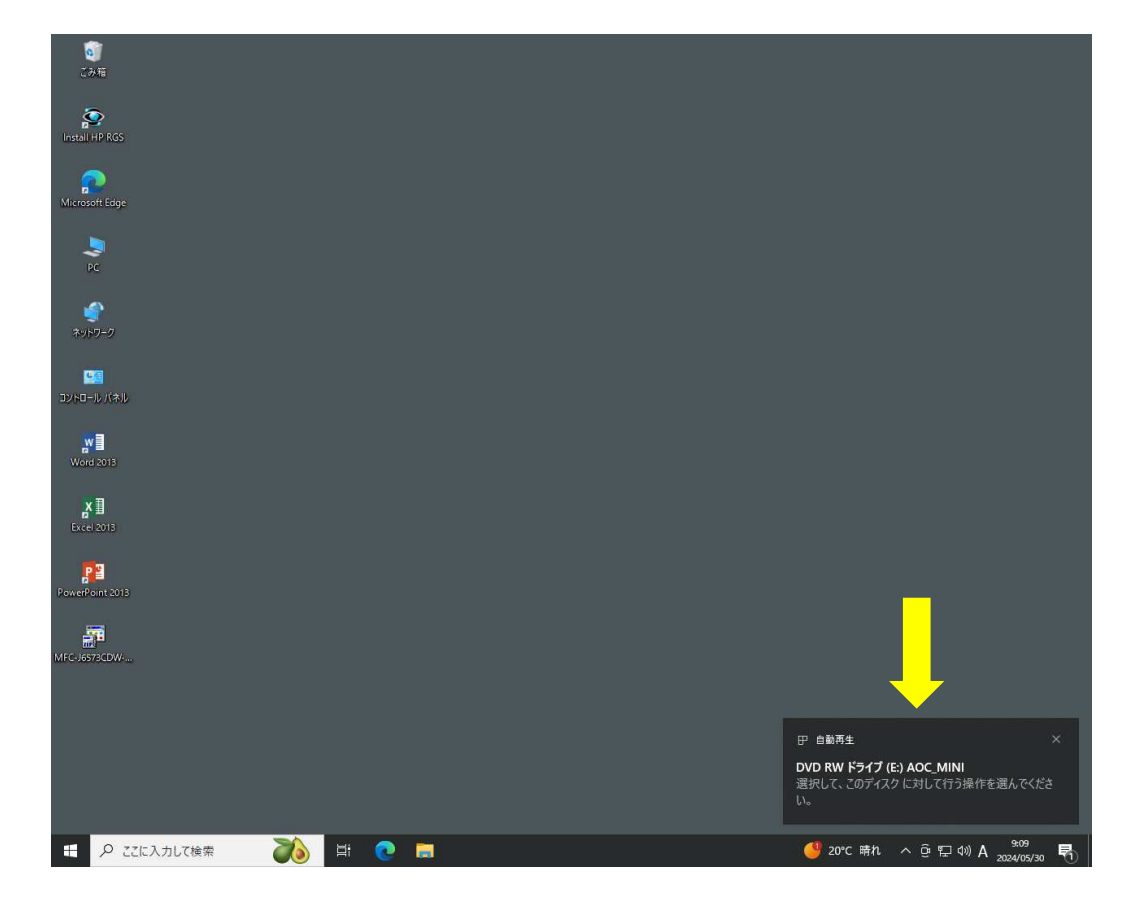

#### ②黄色矢印の「AOC Stackatoの起動」をクリック

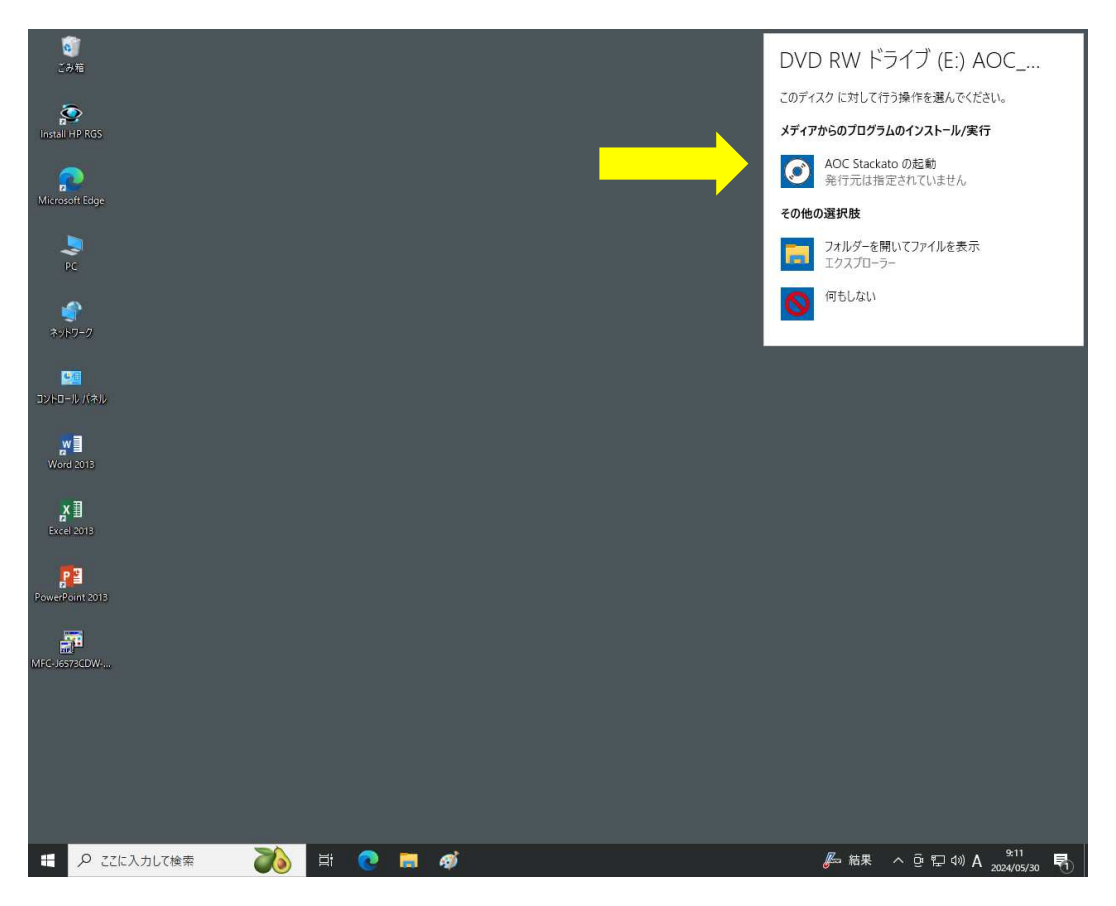

## ③赤矢印の「専用ビューワで見る」をクリック

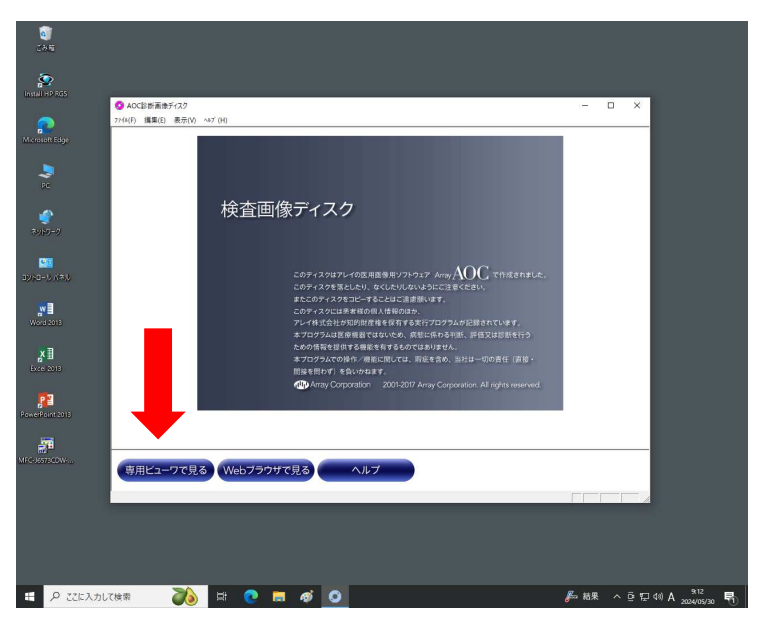

#### ④赤矢印の「表示」をクリック

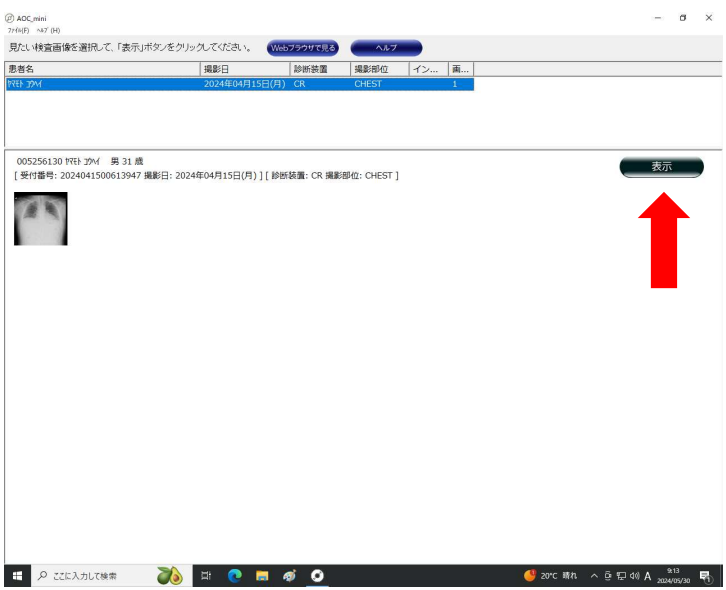

### ⑤レントゲン画像が表示されます

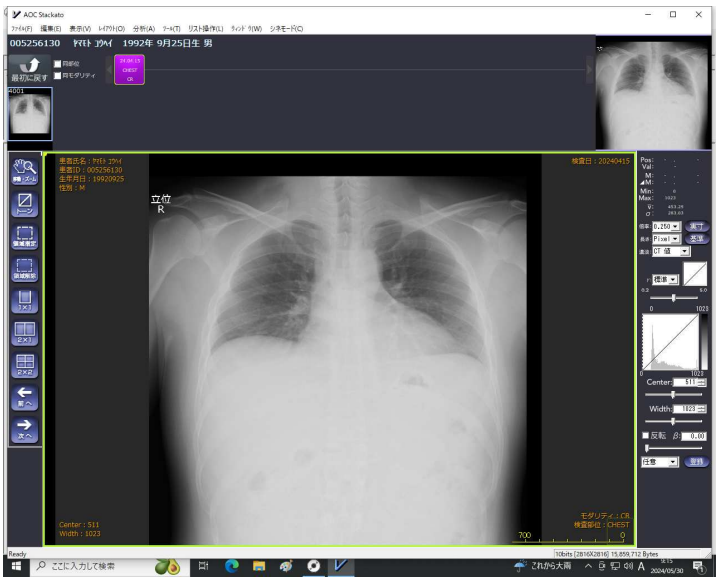

※尚、上記の方法で起動しない場合は、CDケース裏面に記載してます方法をお試し下さい